# Get access to Free eTextbooks at VitalSource through May 24, 2020!

Instructions:

Go to www.vitalsource.com

Click on "Sign In" on the upper right-hand side of the page to create an account or sign in to an existing one.

Note: These instructions are based on using a computer to access VitalSource but will work similarly on a mobile device.

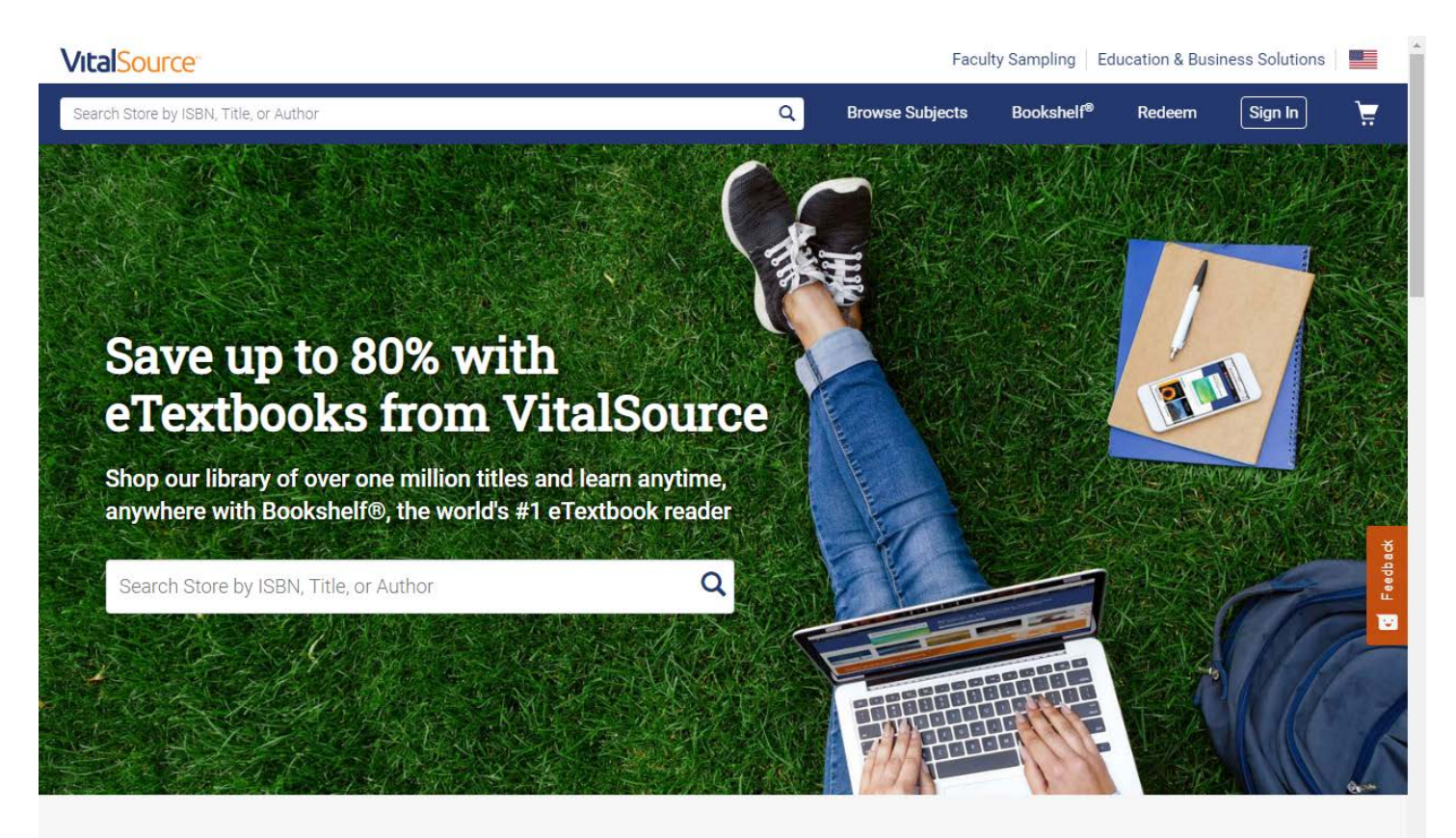

# VitalSource Bookshelf

Get instant access to your eTextbooks and a full suite of study tools on any device-both online and offline.

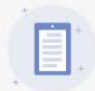

#### Anytime, Anywhere Access

Download your titles and study on the go with 100% offline access

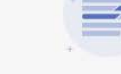

#### Notes and Highlights

Color code your annotations and sync across all your devices

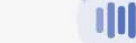

#### Read Aloud

Listen and follow along as Bookshelf reads to you

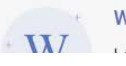

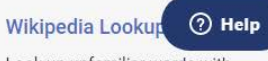

Flashcards and Review Mode

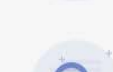

Global Search

Click on "Create an account" under the sign in button.

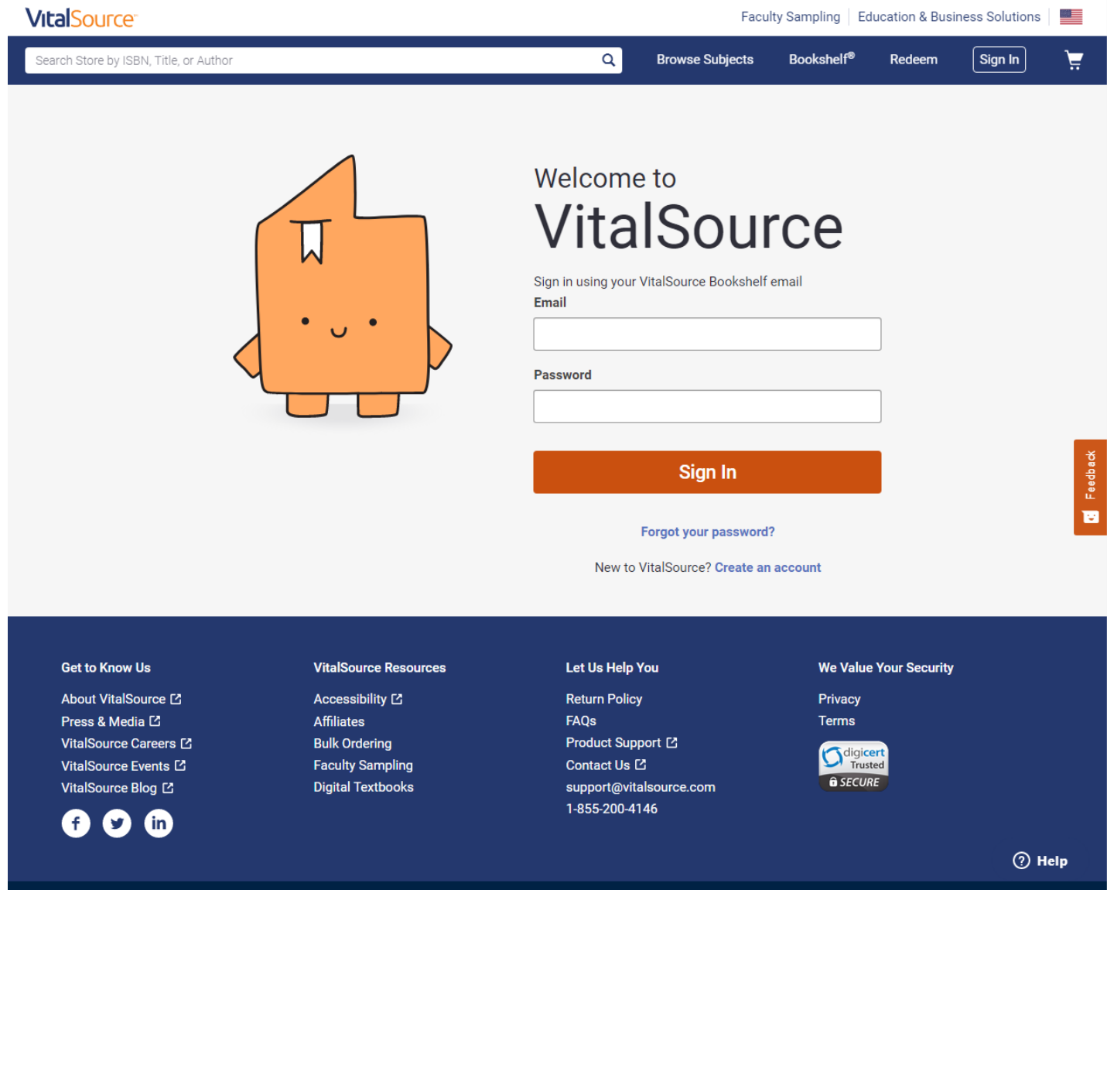

Create an account.

Select "Role" as student.

Enter first and last name.

Follow the directions for creating a password: At least 8 characters, at least one uppercase letter, at least one special character, at least one lowercase letter.

Under Email, enter your SCCCD student email. This way VitalSource knows you are a student affected by the campus closure and are entitled to free access to textbooks.

Check the box that states "I agree to the Terms of Use, Cookie Policy, and Privacy Policy".

Select "Create Account".

| VitalSource <sup>-</sup>               |                                                                                                    |                 | Faculty     | Sampling Ed            | lucation & Bus | iness Solutions |              |  |
|----------------------------------------|----------------------------------------------------------------------------------------------------|-----------------|-------------|------------------------|----------------|-----------------|--------------|--|
| Search Store by ISBN, Title, or Author | Q B                                                                                                    | rowse Sub       | jects       | Bookshelf <sup>®</sup> | Redeem         | Sign In         | <del>ب</del> |  |
|                                        | Create a VitalSource Account<br>Your account gives you access to your study materials on<br>Bookshelf Learn More<br>Role            |                 |             |                        |                |                 |              |  |
|                                        | I am a student 🗸                                                                                                    |                 |             |                        |                |                 |              |  |
| • • • •                                | First Name                                                                                                    |                 | Last Name   | )                      |                |                 |              |  |
|                                        |                                                                                                    |                 |             |                        |                |                 |              |  |
|                                        | Email                                                                                                    |                 |             |                        |                |                 |              |  |
|                                        | email@email.com                                                                                                    | email@email.com |             |                        |                |                 |              |  |
|                                        | Password                                                                                                    |                 |             |                        |                |                 |              |  |
|                                        |                                                                                                    |                 |             |                        | ۲              |                 |              |  |
|                                        | <ul> <li>8 characters</li> <li>Special character</li> </ul>                                                                         |                 | Up<br>Lo    | opercase<br>owercase   |                |                 |              |  |
|                                        | Email me occasional updates about my account activity,<br>product updates, and special offers. (You can unsubscribe at<br>anytime.) |                 |             |                        |                |                 |              |  |
|                                        | I agree to the Term<br>Policy                                                                                                    | ns of Use, C    | Cookie Poli | icy, and Privac        | y              |                 |              |  |
|                                        | С                                                                                                    | reate A         | ccount      |                        |                |                 |              |  |
|                                        | Already                                                                                                    | have an a       | ccount? Si  | gn in                  |                | () н            | elp          |  |

Log in to VitalSource with the account you have created.

Click on "My Bookshelf" on the upper right-hand side of the screen to select up to 7 textbooks from the "Explore" section of your account.

Note: Counter-intuitively, you don't search for the individual titles on the main sales website, you have to go to the "My Bookshelf" tab and choose "explore", as access to select items has already been added to your account. If you search for titles that are available in your bookshelf on the main sales page, you will be taken to a page to purchase them, and will not be notified they are available for free in "Explore".

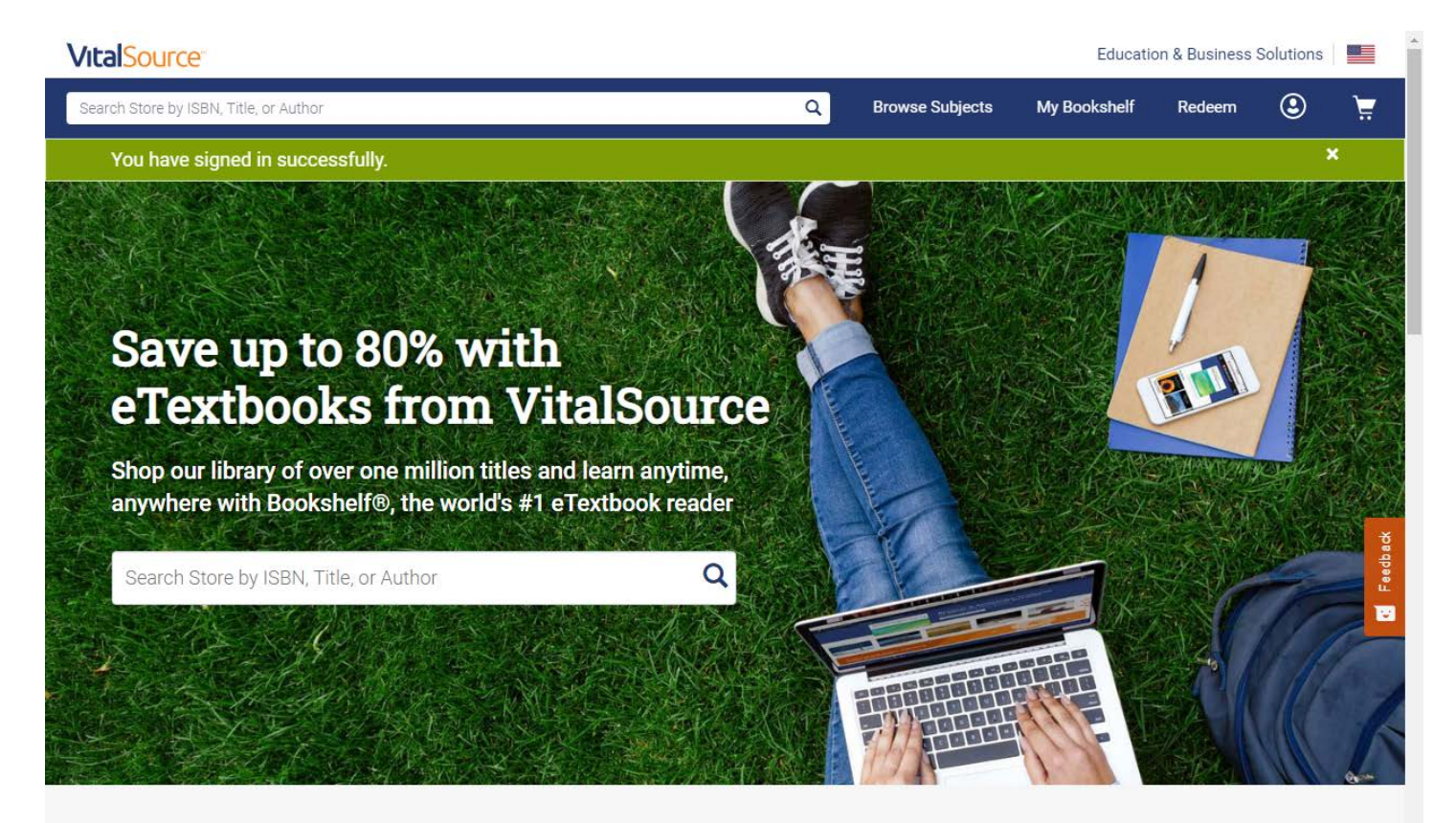

# VitalSource Bookshelf

Get instant access to your eTextbooks and a full suite of study tools on any device-both online and offline.

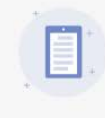

Establishing secure connection.

# Anytime, Anywhere Access

Download your titles and study on the go with 100% offline access

Flashcards and Review Mode

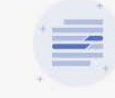

Notes and Highlights Color code your annotations and

sync across all your devices

Global Search

Listen and follow along as Bookshelf reads to you

**Read Aloud** 

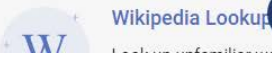

(?) Help

Click on "Explore" to search for textbooks to use for free until May 24,2020. Up to 7 eBooks can be borrowed.

*Note: The website states that you can "explore an expansive catalog of etexts from participating publishers through May 25, 2020" but check out only lasts until May 24, 2020.* 

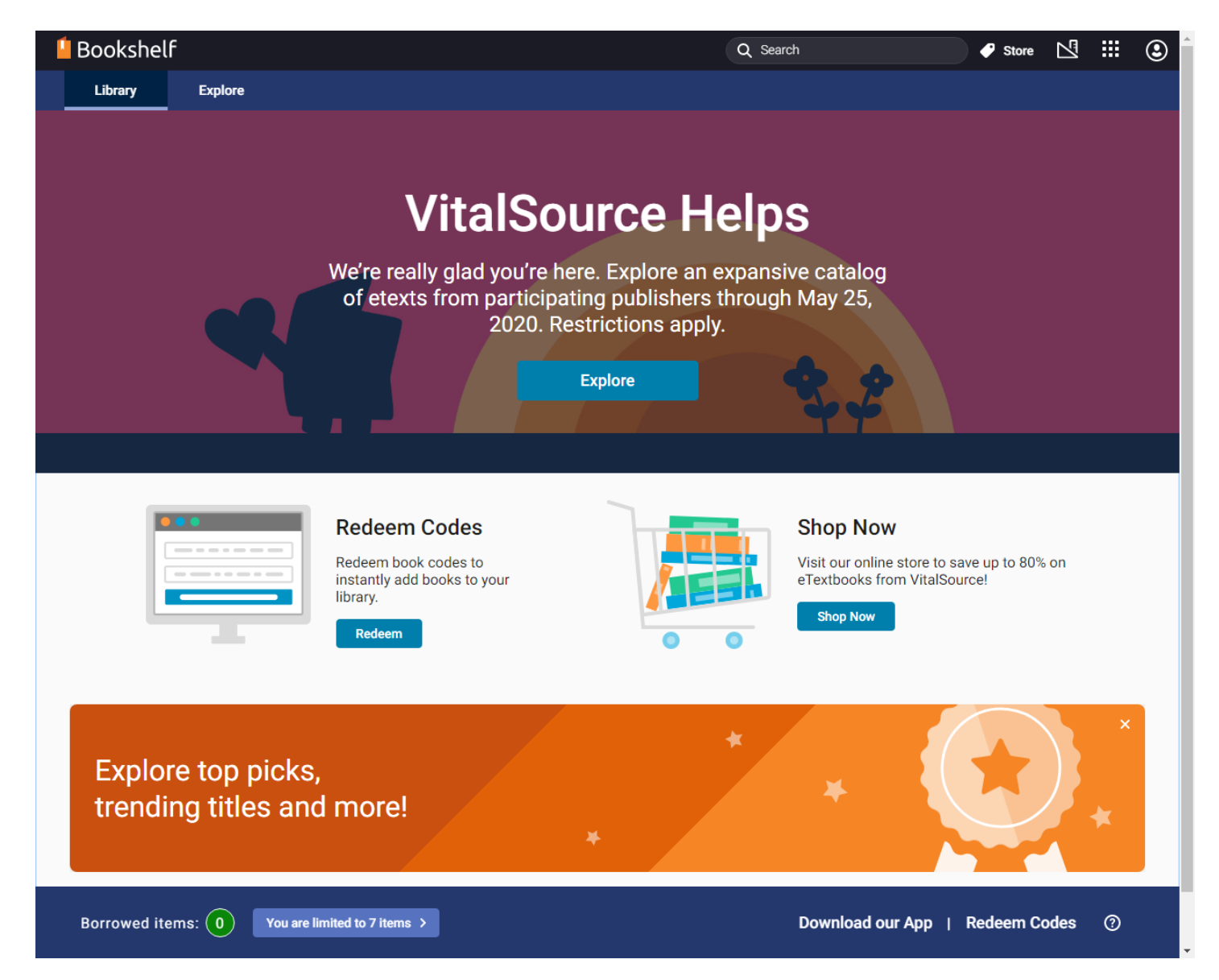

Search for textbooks by title, author or ISBN in the "Search" box.

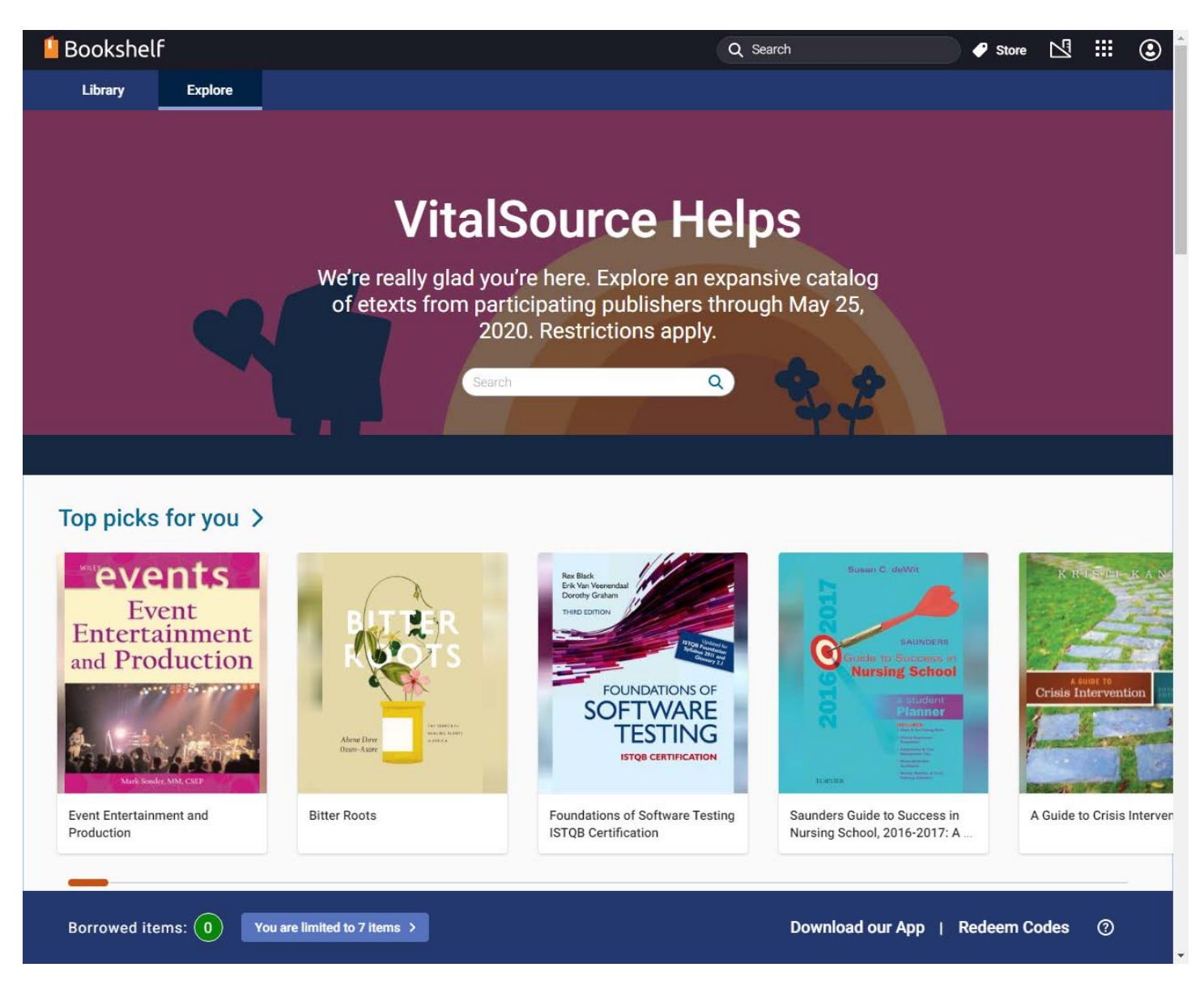

## Hovering over a book with the mouse will bring up a menu to borrow the item and get more information.

## 🕌 Bookshelf

# Results for "california politics a primer"

**Book matches** 

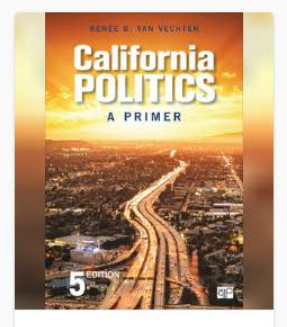

California Politics: A Primer

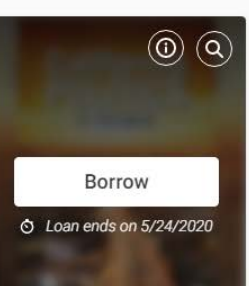

California Politics

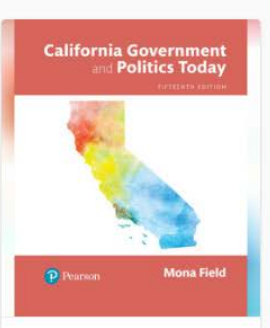

Q Search

California Government and Politics Today

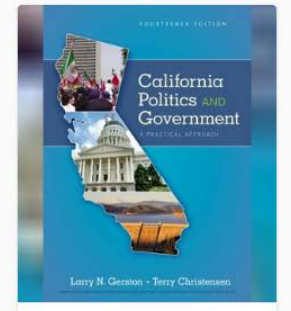

California Politics and Government: A Practical Appro...

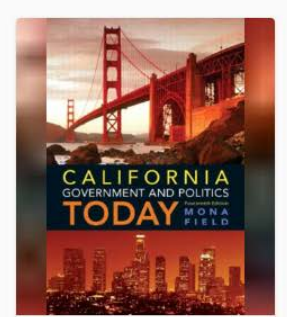

California Government and Politics Today

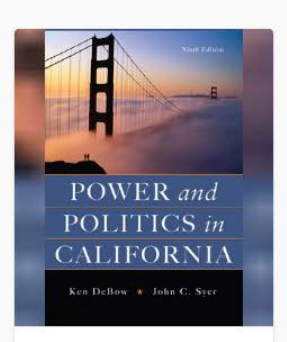

Power and Politics in California

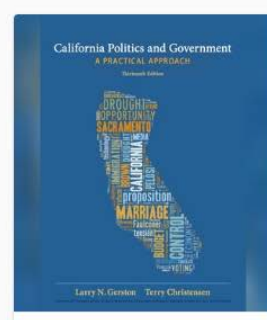

Store

⊠ :::

٢

×

California Politics and Government: A Practical Appro...

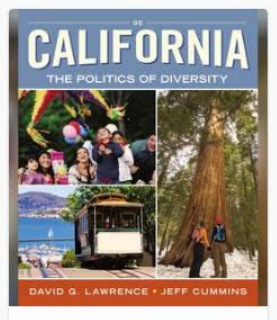

California: The Politics of Diversity On the detailed information screen on the right hand side, click on "Borrow" and the item will be added to your bookshelf under the "library" tab.

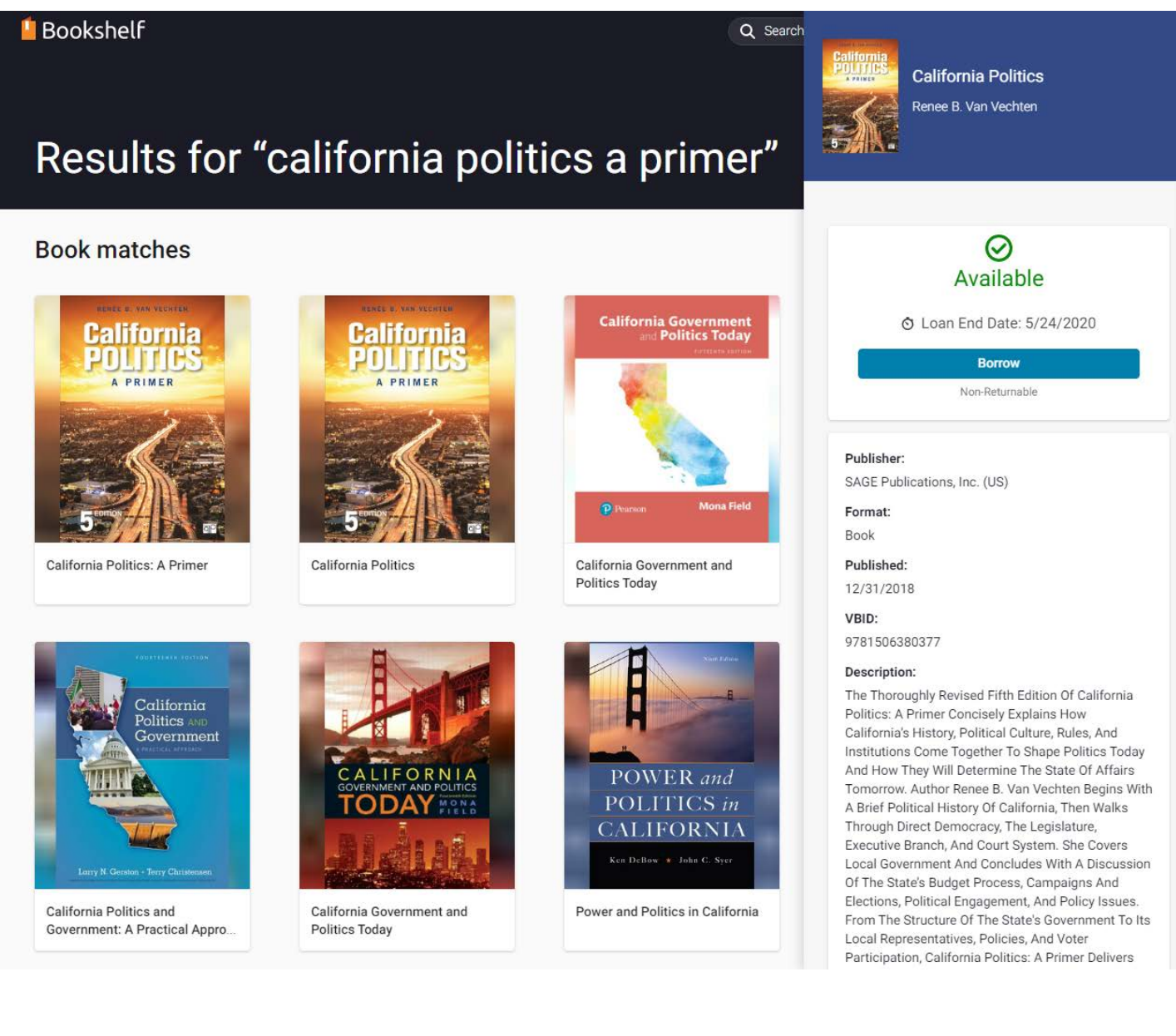

Go back to the Bookshelf home by closing the search screen by clicking the large "X" on the right-hand side of the screen, and click on the "Library" tab to see textbooks you have borrowed.

Click on "Continue Reading" next to each title to read that book.

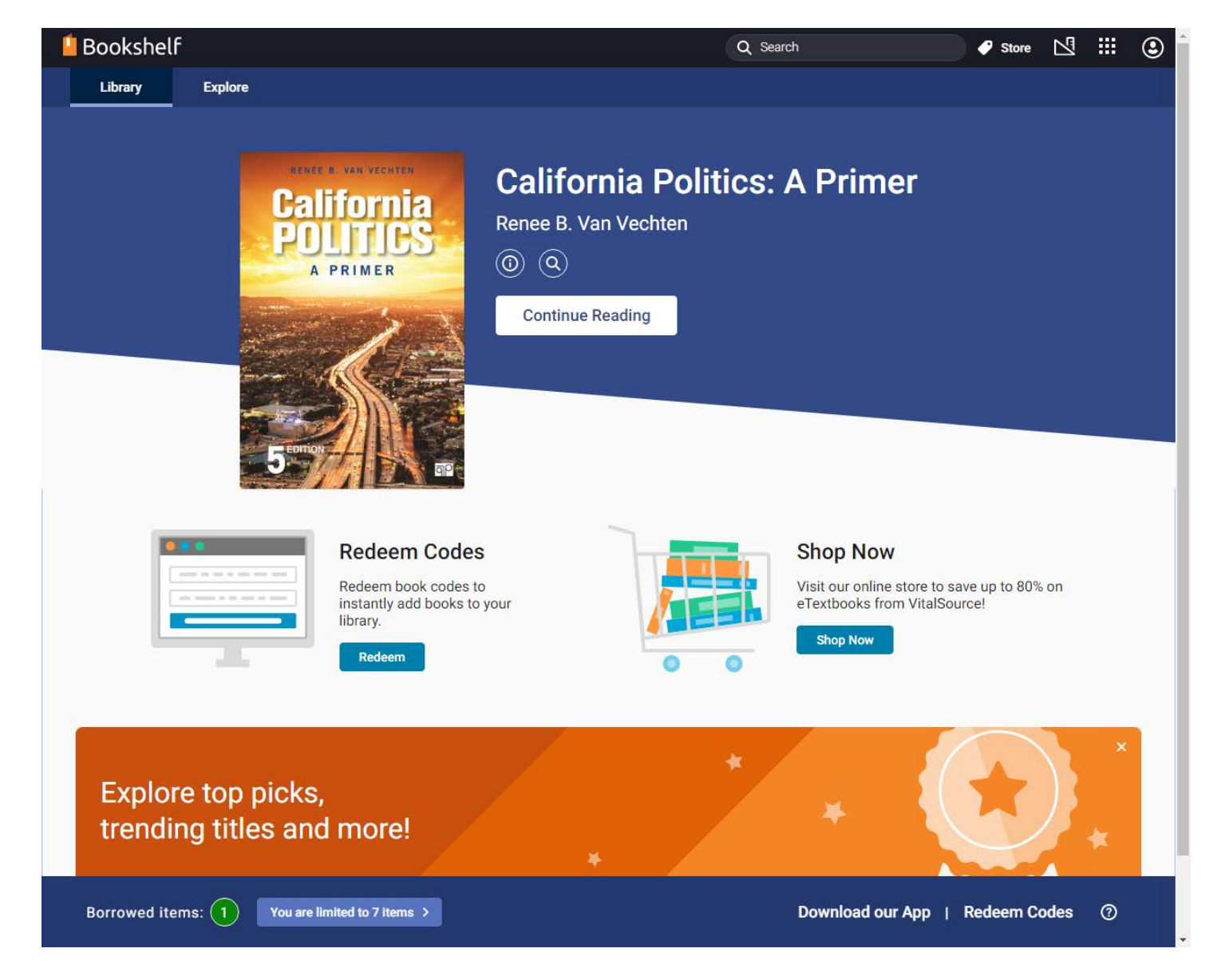

Once in the book reader view, you can use the controls on the left to search the book or go to different sections.

Arrows appear at the top and bottom of each section to go to the previous or next section.

| î           | Table of Contents                                                   | ^                                                                                                    |  |  |  |  |  |
|-------------|---------------------------------------------------------------------|----------------------------------------------------------------------------------------------------|--|--|--|--|--|
| =           | Q Search TOC                                                        | Chapter 2 Critical Junctures: California's Political History in Brief                                                                                                    |  |  |  |  |  |
| 2<br>3<br>7 | California Politics<br>5th Edition<br>Renee B. Van Vechten          | Outline<br>Early California<br>The Rise of the Southern Pacific Railroad                                                                                                    |  |  |  |  |  |
| <u>.</u>    | i California Politics                                               | Progressivism<br>The Power of Organized Interests                                                                                                    |  |  |  |  |  |
| Ð           | i Half Title                                                        | Growth and Industrialization in the Golden State The Initiative Process Takes Hold                                                                                                    |  |  |  |  |  |
|             | iv Copyright Page                                                   | Hyperdiversity in a Modern State<br>Recalling a Governor                                                                                                    |  |  |  |  |  |
|             | v Contents                                                          | Pushing Ahead with More Reforms The Return of Jerry Brown                                                                                                    |  |  |  |  |  |
|             | ix About the Author                                                 | Conclusion: Political Earthquakes and Evolving Institutions                                                                                                    |  |  |  |  |  |
|             | Chapter 1 Introduction                                              | Early California<br>The contours of California's contemporary political landscape began to take shape in 1542, when Spanish explorer Juan Cabrillo claimed                                                                                                    |  |  |  |  |  |
|             | 9 Chapter 2 Critical Junctures:<br>9 California's Political History | the Native American lands now known as San Diego for a distant monarchy, thereby paving the way for European settlements along the<br>West Coast. Assisted by Spanish troops, colonization accompanied the founding of Catholic missions throughout Baja (lower) and then<br>Alta (northern) California. These missions, as well as military presidios (army posts), were constructed along what became known as El<br>Camino Real, or the King's Highway, a path that roughly followed a line of major tribal establishments. Over the next two hundred vears. |  |  |  |  |  |
|             | 25 Chapter 3 Direct Democracy                                       | native peoples were either subordinated or decimated by foreign diseases, soldiers, and ways of life that were unnatural to them, and the huge mission complexes and ranches, or rancheros, that replaced these groups and their settlements became the focal points for social activity and economic industry in the region.                                                                                                    |  |  |  |  |  |
|             | 43 Chapter 4 The State<br>Legislature                               | The western lands containing California became part of Mexico when that country gained independence from Spain in 1821, and for more than two decades, Mexicans governed the region, constructing presidios and installing military leaders to protect the towns taking                                                                                                    |  |  |  |  |  |
|             | 63 Chapter 5 The Executive<br>Branch                                | shape up and down the coast. In 1846, a rebellious band of American settlers, declaring California a republic, raised the hastily patched<br>Grizzly Bear Flag at Sonoma. Within weeks, the U.S. Navy lay claim to California, and for the next two years an uncomfortable mix of<br>American military rule and locally elected "alcaldes" (mayors who acted both as lawmakers and judges) prevailed.                                                                                                    |  |  |  |  |  |
|             | 79 Chapter 6 The Court System                                       | Following the Mexican-American War of 1848 that ended with the Treaty of Guadalupe Hidalgo, California became the new U.S. frontier astride a new international border. The simultaneous discovery of gold near Sacramento provoked an onslaught of settlers in what would be the first of settleral similficant population water to flood the West Coast during the part 125 wars. The sub to the Coaldon State was                                                                                                    |  |  |  |  |  |
|             | 93 Chapter 7 Other Governments                                      | on.<br>Map 2.1 California's Missions                                                                                                    |  |  |  |  |  |
|             | Chapter 8 The California<br>Budget Process                          | We've updated our read aloud feature!<br>Give it a try here.                                                                                                    |  |  |  |  |  |
| ₽           | 9 🗋 🔷 🗕                                                             | 日本 Aa 🖓 纪 💮 🔯                                                                                                    |  |  |  |  |  |

Thank you for reading this guide, if you have trouble accessing the eTextbooks through VitalSource, contact us at <u>mc.library@scccd.edu</u>. Guide created by Brett Hurst. Indispensable information on VitalSource was provided by Kari Johnson and Antoniette Aizon.